# <u>SarkariExam.com</u>

## Safdarjung Hospital Nursing Officer Admit Card 2018

Post Name – Nursing Officer (991 Posts)

#### **Important Date**

Date of Examination- 07/October/2018

#### How to View the Admit Card

**Instructions for Downloading the Safdarjung Hospital Nursing Officer Admit Card 2018:** 

1. Type SarkariExam.com on your Google browser,

- 2. Go to the Admit Card category in the Home page of the website
- 3. Click on Safdarjung Hospital Nursing Officer Admit Card 2018
- 4. Open the **Download Admit Card** Link from the Important Links section

5. Candidates need to provide their following Details-: Registration No. / Full Name DOB / Father Name Have to click on the 'Download' tab

6. After providing their details appropriately candidates will be able to download their Safdarjung Hospital Nursing Officer Admit Card.

### <u>www.SarkariExam.com</u>

अब Google पर हमेशा SarkariExam ही टाइप करे।